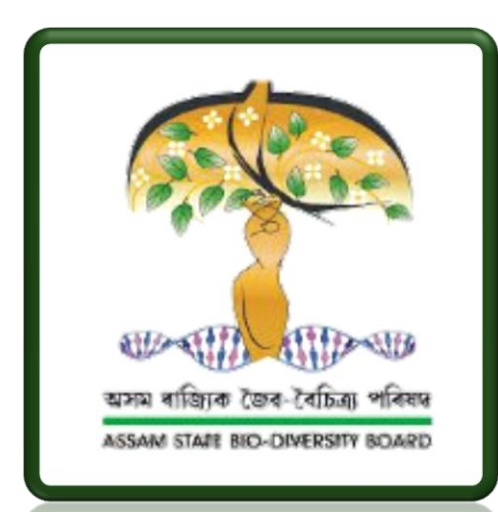

## ONLINE REGISTRATION PORTAL

(with payment and admin panel) For Access and Benefit Sharing (ABS)

For ASSAM BIODIVERSITY BOARD Statutory Body of Government of Assam

Statutory Body of Government of Assam (Environment and Forest Department) Aranya Bhawan, 2nd Floor, Panjabari, Guwahati–781037 Assam

# POWERED BY **Skaplink Technologies Pvt Ltd**

**Offshore Office:** 42, Ananda Nagar, Sixmile Guwahati-781022 Assam, India. Phone no.: 9854051520

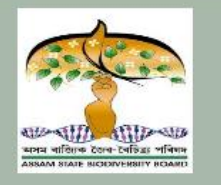

(A Statutory Body of Government of Assam) Environment and Forest Department Aranya Bhawan, 2nd Floor, Panjabari, Guwahati-781037 Assam

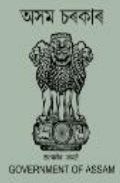

Home Downloads Sign Up

NOTE: THIS PORTAL IS ONLY FOR SUBMISSION OF ACCESS AND BENEFIT SHARING (ABS) APPLICATION FOR RESEARCH AND COMMERCIAL UTILIZATION. http://asbb.gov.in/

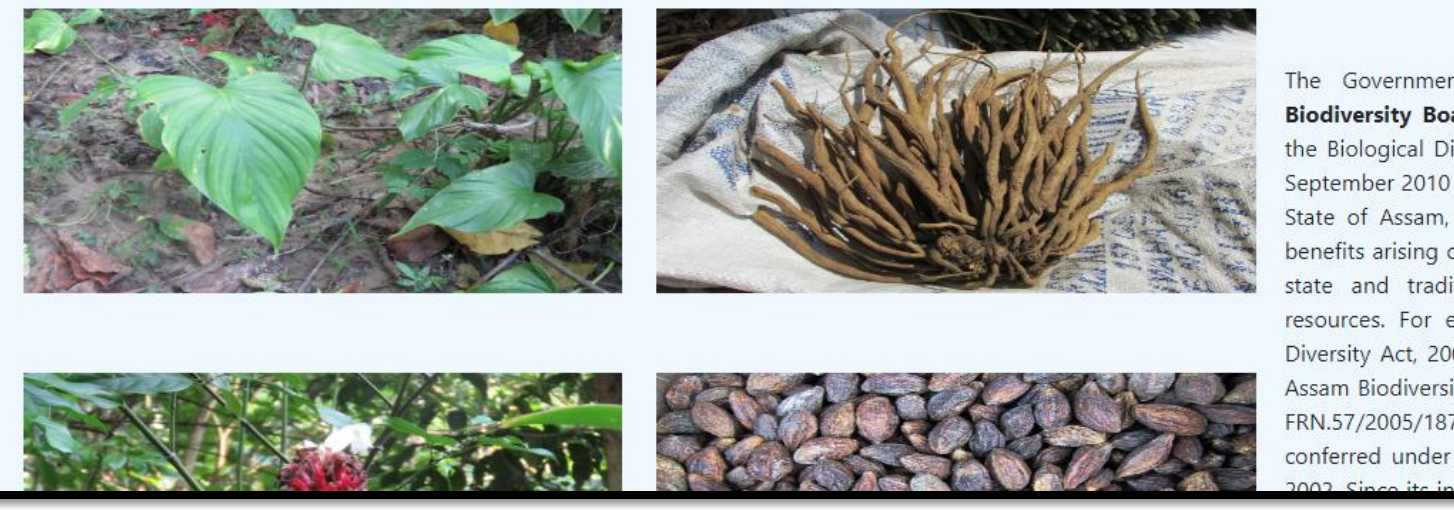

#### About Us

The Government of Assam established **Assam State Biodiversity Board** under sub-section (I) of Section 22 of the Biological Diversity Act, 2002 (Act 18 of 2003) on 29th September 2010 to promote biodiversity conservation in the State of Assam, sustainable use and equitable sharing of benefits arising out of the use of biological resources of the state and traditional knowledge associated with these resources. For effective implementation of the Biological Diversity Act, 2002, the State Government also notified the Assam Biodiversity Rules, 2010 vide Gazette Notification no. FRN.57/2005/187 on 24th Fiebruary/2010 as per the power conferred under Section 63 of the Biological Diversity Act, 2002 Since its incention the Assam State Biological Diversity Poard

### URL:www.asbb.projectassam.in

Login

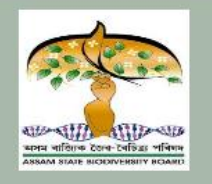

Home

### **Assam State Biodiversity Board**

(A Statutory Body of Government of Assam) Environment and Forest Department Aranya Bhawan, 2nd Floor, Panjabari, Guwahati-781037 Assam

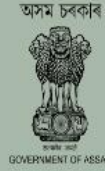

Login

NOTE: THIS PORTAL IS ON

Downloads

OR SUBMISSION OF ACCESS AND BENEFIT SHARING (ABS) APPLICATION FOR RESEARCH AND COMMERCIAL UTILIZATION. http://asbb.gov.in/

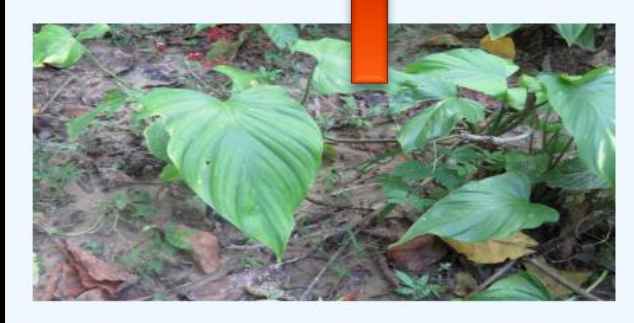

Sign Up

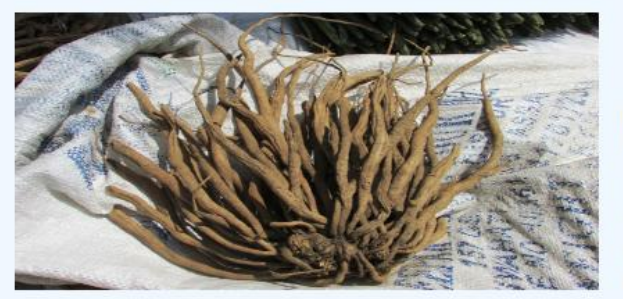

#### About Us

The Government of Assam established **Assam State Biodiversity Board** under sub-section (I) of Section 22 of the Biological Diversity Act, 2002 (Act 18 of 2003) on 29th September 2010 to promote biodiversity conservation in the State of Assam, sustainable use and equitable sharing of benefits arising out of the use of biological resources of the state and traditional knowledge associated with these resources. For effective implementation of the Biological Diversity Act, 2002, the State Government also notified the Assam Biodiversity Rules, 2010 vide Gazette Notification no. FRN.57/2005/187 on 24th Fiebruary/2010 as per the power conferred under Section 63 of the Biological Diversity Act, 2002. Since its incention, the Assam State Biodiversity Board

**Dashboard**:

<u>Sign up:</u> New Users must click Sign up to Register

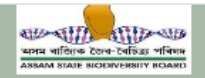

(A Statutory Body of Government of Assam) **Environment and Forest Department** Aranya Bhawan, 2nd Floor, Panjabari, Guwahati-781037 Assam

#### Home

Downloads

00

Sign Up

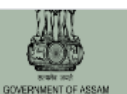

Login

#### YOUR REGISTRATION FORM

| User Type*:                                           | Full Name*:                       |                                                                           |
|-------------------------------------------------------|-----------------------------------|---------------------------------------------------------------------------|
|                                                       | Enter Full Name                   |                                                                           |
| Mobile*:                                              | Email*:                           |                                                                           |
| Enter Contact No.                                     | Enter Email ID                    |                                                                           |
| Password *:                                           | Confirm Password* :               |                                                                           |
| Enter Password                                        | Confirm Password                  |                                                                           |
| Name of the Company/Institution/Organization/Others*: |                                   |                                                                           |
| Type here                                             |                                   |                                                                           |
|                                                       | Already have an account?<br>Login | Activate Windows<br>Go to S <b>Signy P</b> o activat <mark>e Windo</mark> |

### Registration Form:

### Fill up the form:

Give all the credentials needed to create your account on the portal.

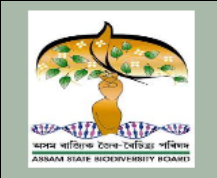

Home

00

Downloads

### **Assam State Biodiversity Board**

(A Statutory Body of Government of Assam) Environment and Forest Department Aranya Bhawan, 2nd Floor, Panjabari, Guwahati-781037 Assam

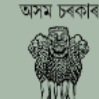

**GOVERNMENT OF ASSAU** 

Login

#### YOUR REGISTRATION FORM

Sign Up

| User Type*:                                           | Full Name*:        |                            |
|-------------------------------------------------------|--------------------|----------------------------|
|                                                       | Enter Full Name    |                            |
| Select                                                |                    |                            |
| Trader                                                | Email*:            |                            |
| Manufacturer                                          |                    |                            |
| Researchers                                           | Enter Email ID     |                            |
| Others                                                |                    |                            |
| Password *:                                           | Confirm Password*: |                            |
| Enter Password                                        | Confirm Password   |                            |
| Name of the Company/Institution/Organization/Others*: | Activat            | e Windows                  |
| Type here                                             | Go to Set          | tings to activate Windows. |

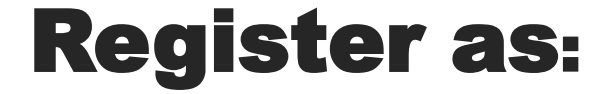

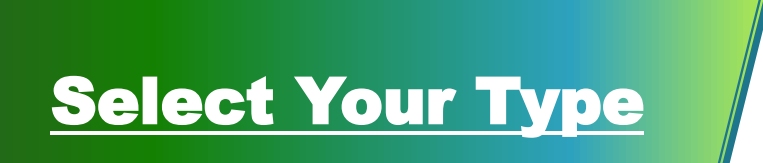

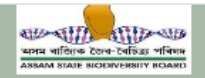

Downloads

Home

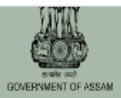

Login

#### YOUR REGISTRATION FORM

Sign Up

| User Type*:                                           | Full Name*:                       |                                                                              |
|-------------------------------------------------------|-----------------------------------|------------------------------------------------------------------------------|
|                                                       | Enter Full Name                   |                                                                              |
| Mobile*:                                              | Email*:                           |                                                                              |
| Enter Contact No.                                     | Enter Email ID                    |                                                                              |
| Password *:                                           | Confirm Password* :               |                                                                              |
| Enter Password                                        | Confirm Password                  |                                                                              |
| Name of the Company/Institution/Organization/Others*: |                                   |                                                                              |
| Type here                                             |                                   |                                                                              |
|                                                       | Already have an account?<br>Login | Activate Windows<br>Go to S <b>Signy P</b> o activat <mark>e Windows.</mark> |
|                                                       |                                   |                                                                              |
| Sign Up:                                              | <u>Click Sign up.</u>             |                                                                              |

(A Statutory Body of Government of Assam) Environment and Forest Department

Aranya Bhawan, 2nd Floor, Panjabari, Guwahati-781037 Assam

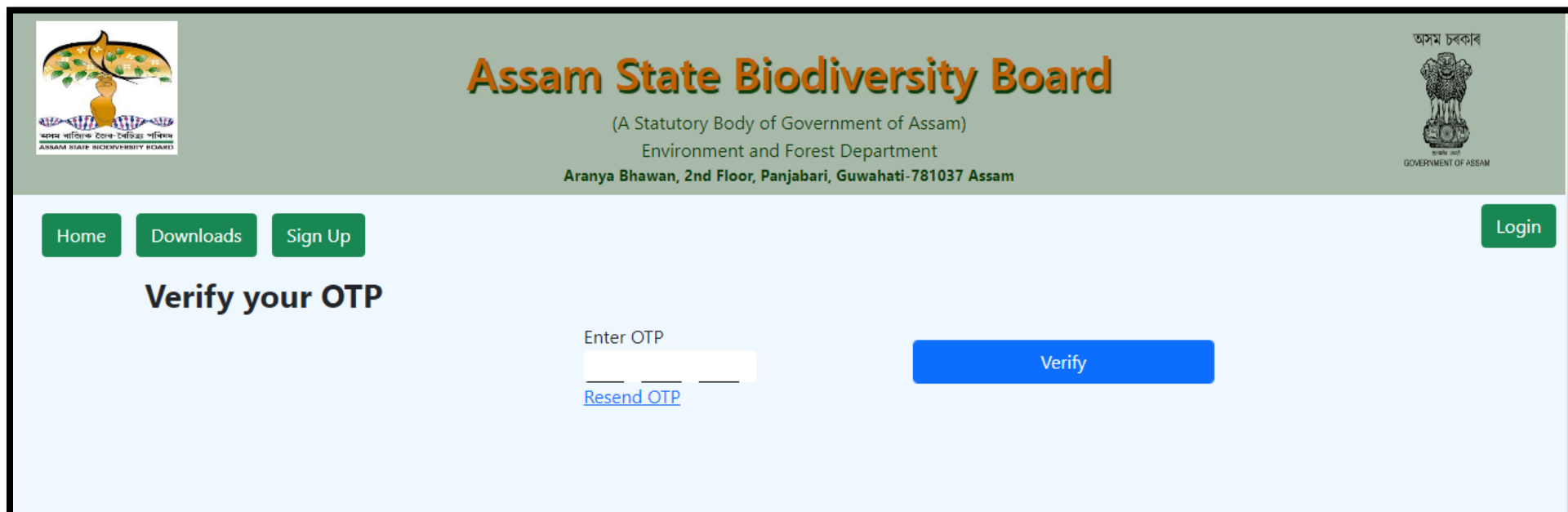

Activate Windows Go to Settings to activate Windows.

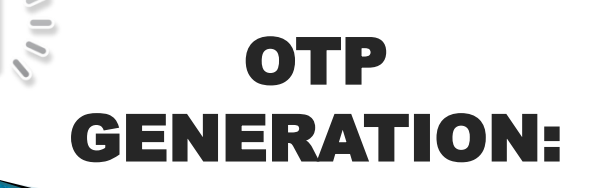

## **Enter OTP:** The OTP will be sent to the registered phone number.

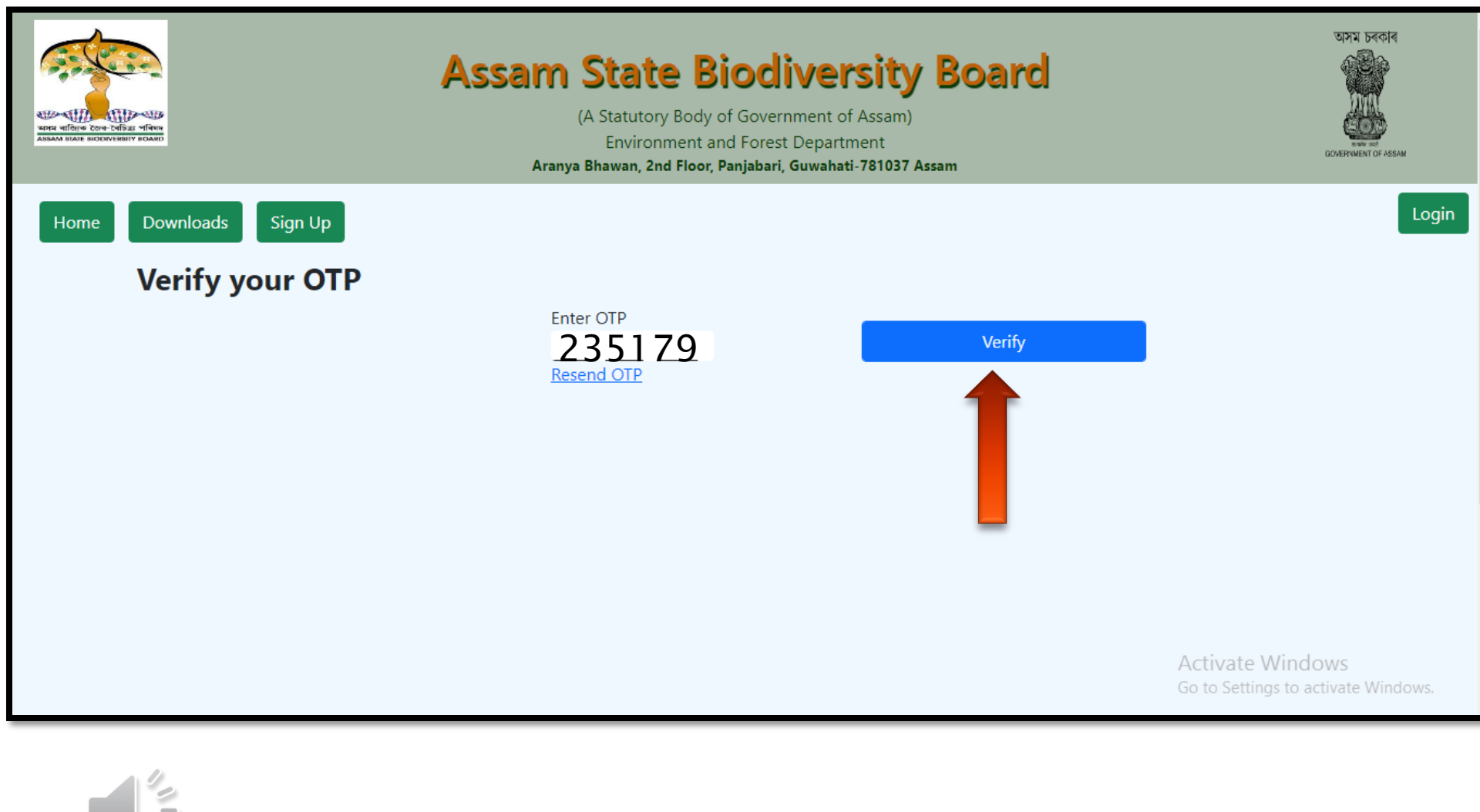

## OTP VERIFICATION:

<u>Click Verify:</u> Enter the OTP and click Verify.

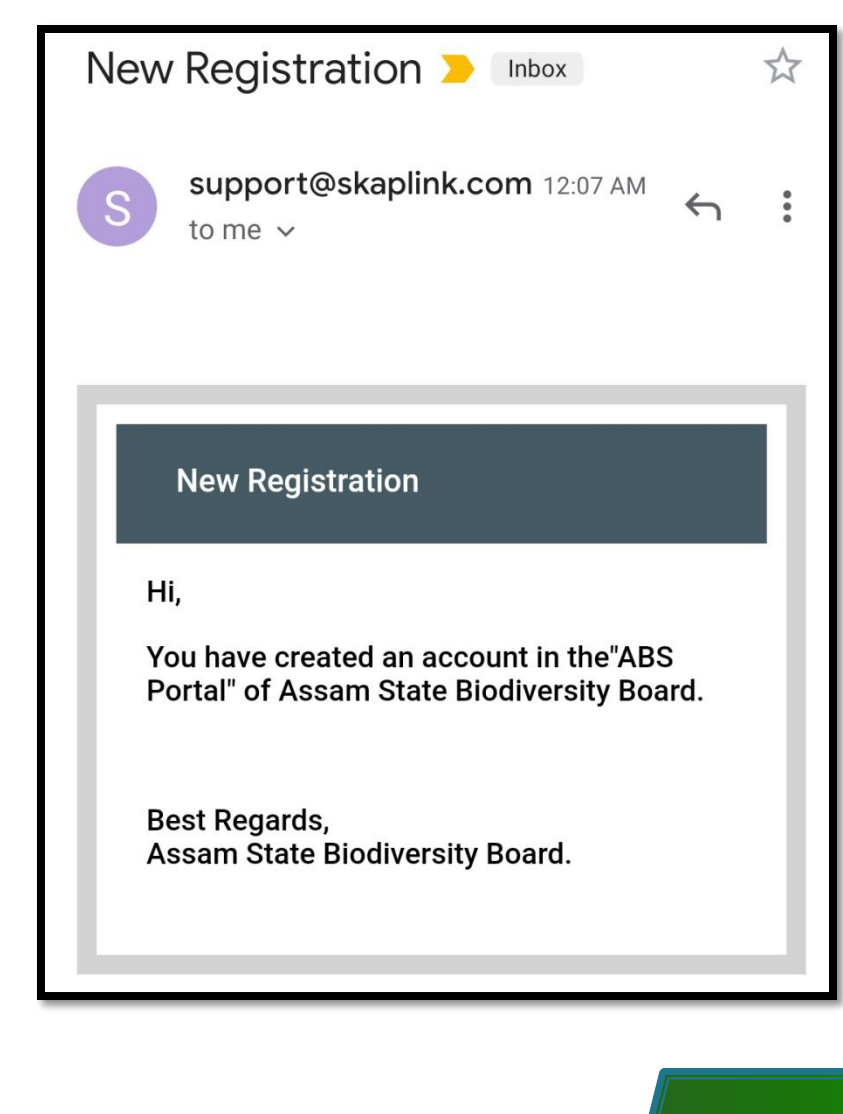

MAIL:

### Notification: New Registration

| Assan<br>Assan<br>Ar                                      | n State Biocliversity Board<br>(A Statutory Body of Government of Assam)<br>Environment and Forest Department<br>ranya Bhawan, 2nd Floor, Panjabari, Guwahati-781037 Assam | থসম চৰকাৰ<br>জ্লেজ্<br>covernment of Assam |
|-----------------------------------------------------------|----------------------------------------------------------------------------------------------------|--------------------------------------------|
| Home Downloads Sign Up YOUR REGISTRATION FORM User Type*; | Full Name*:                                                                                                    | Logi                                       |
| Select                                                    | Enter Full Name                                                                                                    |                                            |
| Trader                                                    | Email*:                                                                                                    |                                            |
| Manufacturer<br>Researchers<br>Others                     | Enter Email ID                                                                                                    |                                            |
| Password *:                                               | Confirm Password* :                                                                                                    |                                            |
| Enter Password                                            | Confirm Password                                                                                                    |                                            |
| Name of the Company/Institution/Organization/O            | Others*:                                                                                                    | Activate Windows                           |
| Type here                                                 |                                                                                                    | Go to Settings to activate Windows.        |

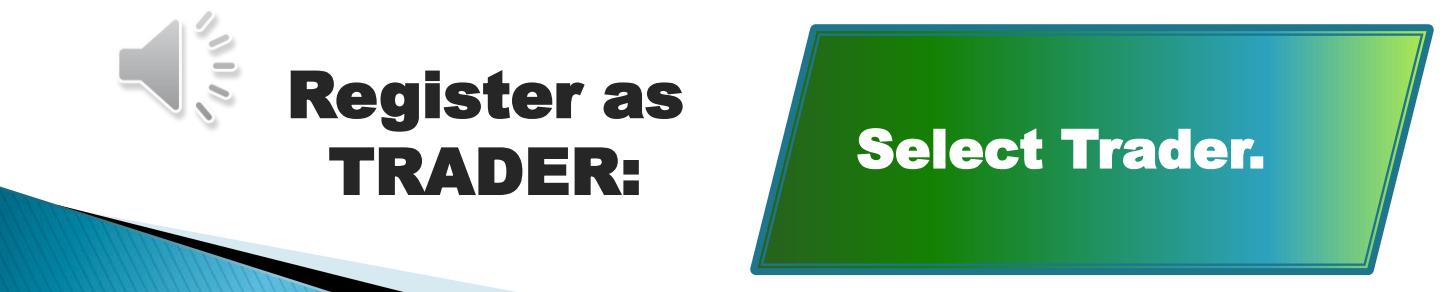

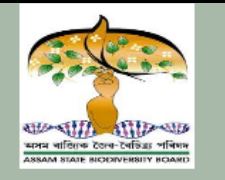

(A Statutory Body of Government of Assam) Environment and Forest Department Aranya Bhawan, 2nd Floor, Panjabari, Guwahati-781037 Assam

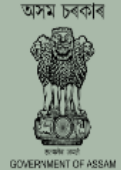

Home Downloads

s Sign Up

Login

#### YOUR REGISTRATION FORM

| User Type*:                                           | Full Name*:               |           |
|-------------------------------------------------------|---------------------------|-----------|
|                                                       | Enter Full Name           |           |
| Select                                                |                           |           |
| Trader                                                | Email*                    |           |
| Manufacturer                                          |                           |           |
| Researchers                                           | Enter Email ID            |           |
| Others                                                |                           |           |
| Password *:                                           | Confirm Password* :       |           |
| Enter Password                                        | Confirm Password          |           |
| Name of the Company/Institution/Organization/Others*: | Activate Windows          |           |
| Type here                                             | Go to Settings to activat | e Windows |

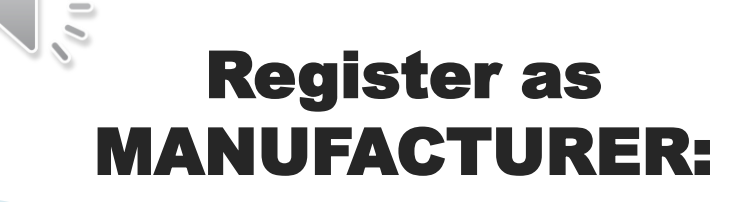

#### Select Manufacturer.

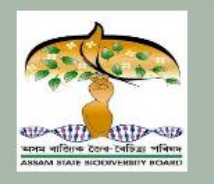

(A Statutory Body of Government of Assam) Environment and Forest Department Aranya Bhawan, 2nd Floor, Panjabari, Guwahati-781037 Assam

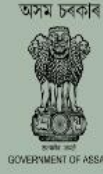

Login

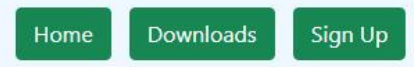

NOTE: THIS PORTAL IS ONLY FOR SUBMISSION OF ACCESS AND BENEFIT SHARING (ABS) APPLICATION FOR RESEARCH AND COMMERCIAL UTILIZATION. http://asbb.gov.in/

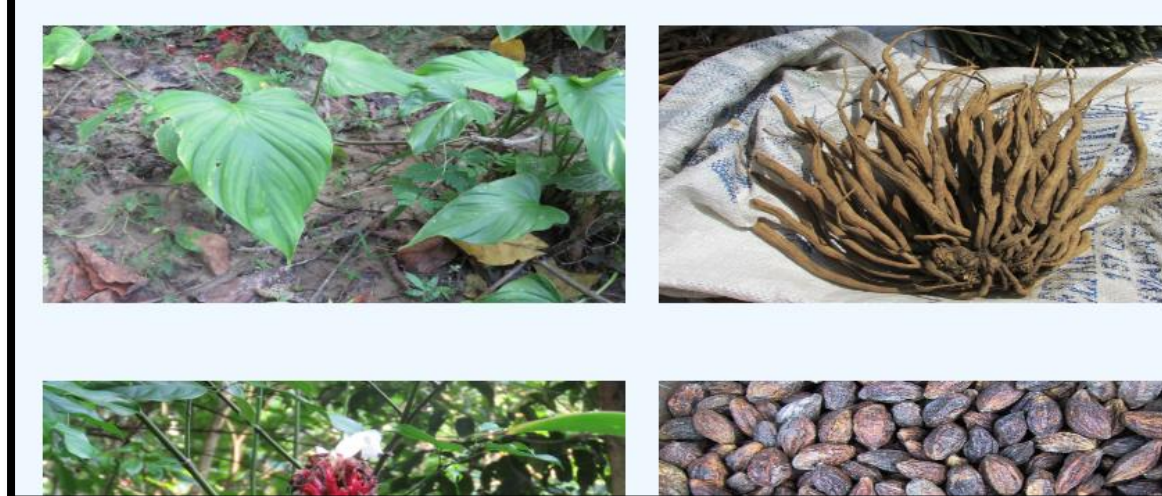

#### About Us

The Government of Assam established **Assam State Biodiversity Board** under sub-section (I) of Section 22 of the Biological Diversity Act, 2002 (Act 18 of 2003) on 29th September 2010 to promote biodiversity conservation in the State of Assam, sustainable use and equitable sharing of benefits arising out of the use of biological resources of the state and traditional knowledge associated with these resources. For effective implementation of the Biological Diversity Act, 2002, the State Government also notified the Assam Biodiversity Rules, 2010 vide Gazette Notification no. FRN.57/2005/187 on 24th Fiebruary/2010 assper the power conferred under Section 63 of the Biological Diversity Act, 2002. Since its incention the Assam State Biological Diversity Act,

### LOGIN AS TRADER/MANUFACTURER:

**Click on Login.** 

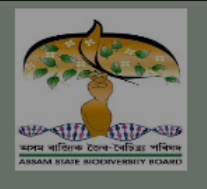

(A Statutory Body of Government of Assam) Environment and Forest Department

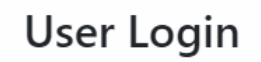

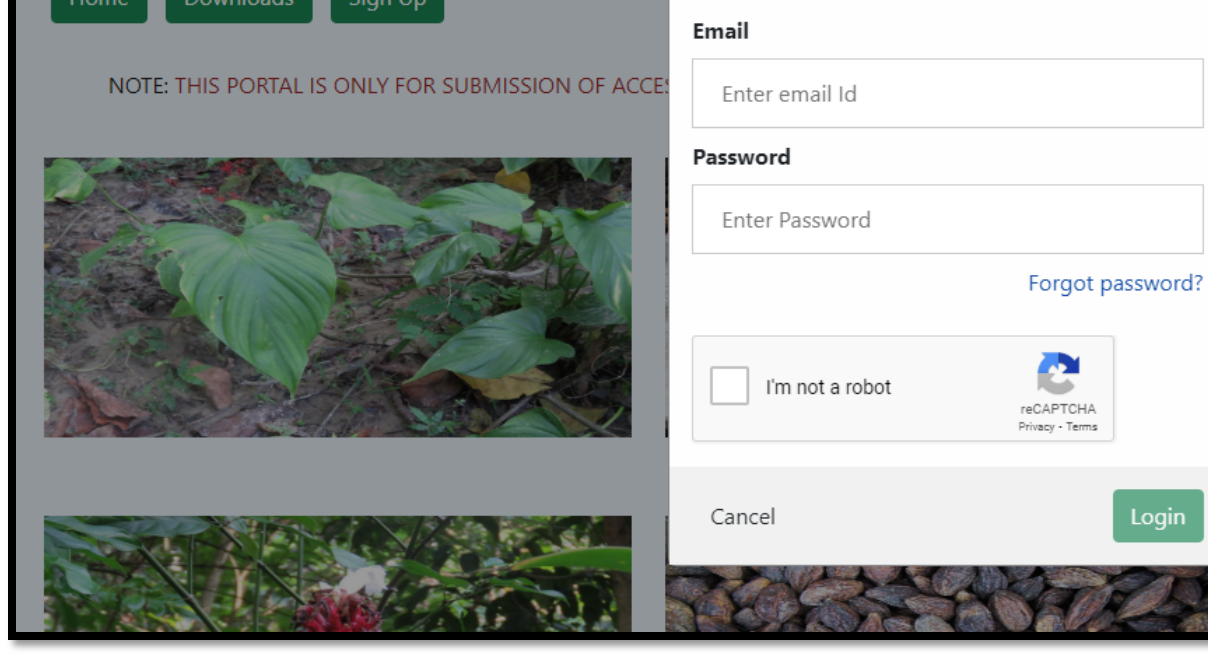

ARCH AND COMMERCIAL UTILIZATION. http://asbb.gov.in/

#### About Us

The Government of Assam established **Assam State Biodiversity Board** under sub-section (I) of Section 22 o the Biological Diversity Act, 2002 (Act 18 of 2003) on 29th September 2010 to promote biodiversity conservation in the State of Assam, sustainable use and equitable sharing o benefits arising out of the use of biological resources of the state and traditional knowledge associated with these resources. For effective implementation of the Biologica Diversity Act, 2002, the State Government also notified the Assam Biodiversity Rules, 2010 vide Gazette Notification no FRN.57/2005/187 on 24th February 2010 as per the powe conferred under Section 63 of the Biological Diversity Act 2002. Since its incention the Accam State Bioliginerity Room

### **User Login:**

Enter : Email & Password. Check: Checkbox.

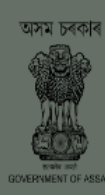

Logi

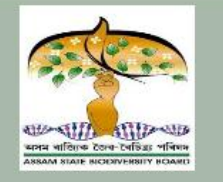

(A Statutory Body of Government of Assam) Environment and Forest Department Aranya Bhawan, 2nd Floor, Panjabari, Guwahati-781037 Assam

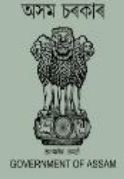

Welcome: SWEETY BURAGOHAIN

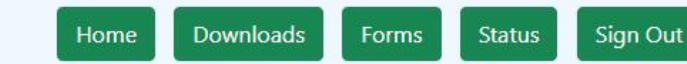

NOTE: THIS PORTAL IS ONLY FOR SUBMISSION OF ACCESS AND BENEFIT SHARING (ABS) APPLICATION FOR RESEARCH AND COMMERCIAL UTILIZATION. http://asbb.gov.in/

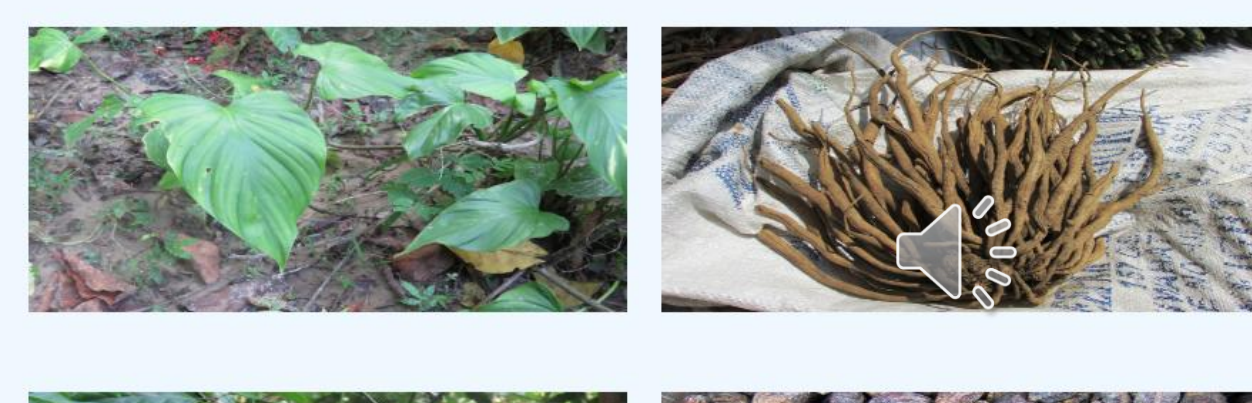

#### About Us

The Government of Assam established **Assam State Biodiversity Board** under sub-section (I) of Section 22 of the Biological Diversity Act, 2002 (Act 18 of 2003) on 29th September 2010 to promote biodiversity conservation in the State of Assam, sustainable use and equitable sharing of benefits arising out of the use of biological resources of the state and traditional knowledge associated with these resources. For effective implementation of the Biological Diversity Act, 2002, the State Government also notified the Assam Biodiversity Rules, 2010 vide Gazette, Notification no. FRN.57/2005/187 on 24th February 2010 as per/the power conferred under Section 63 of the Biological Diversity Act

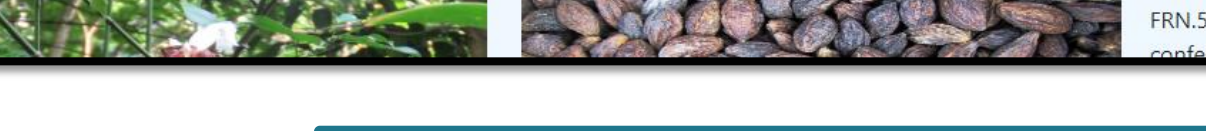

### TRADER / MANUFACTURER HOME PAGE:

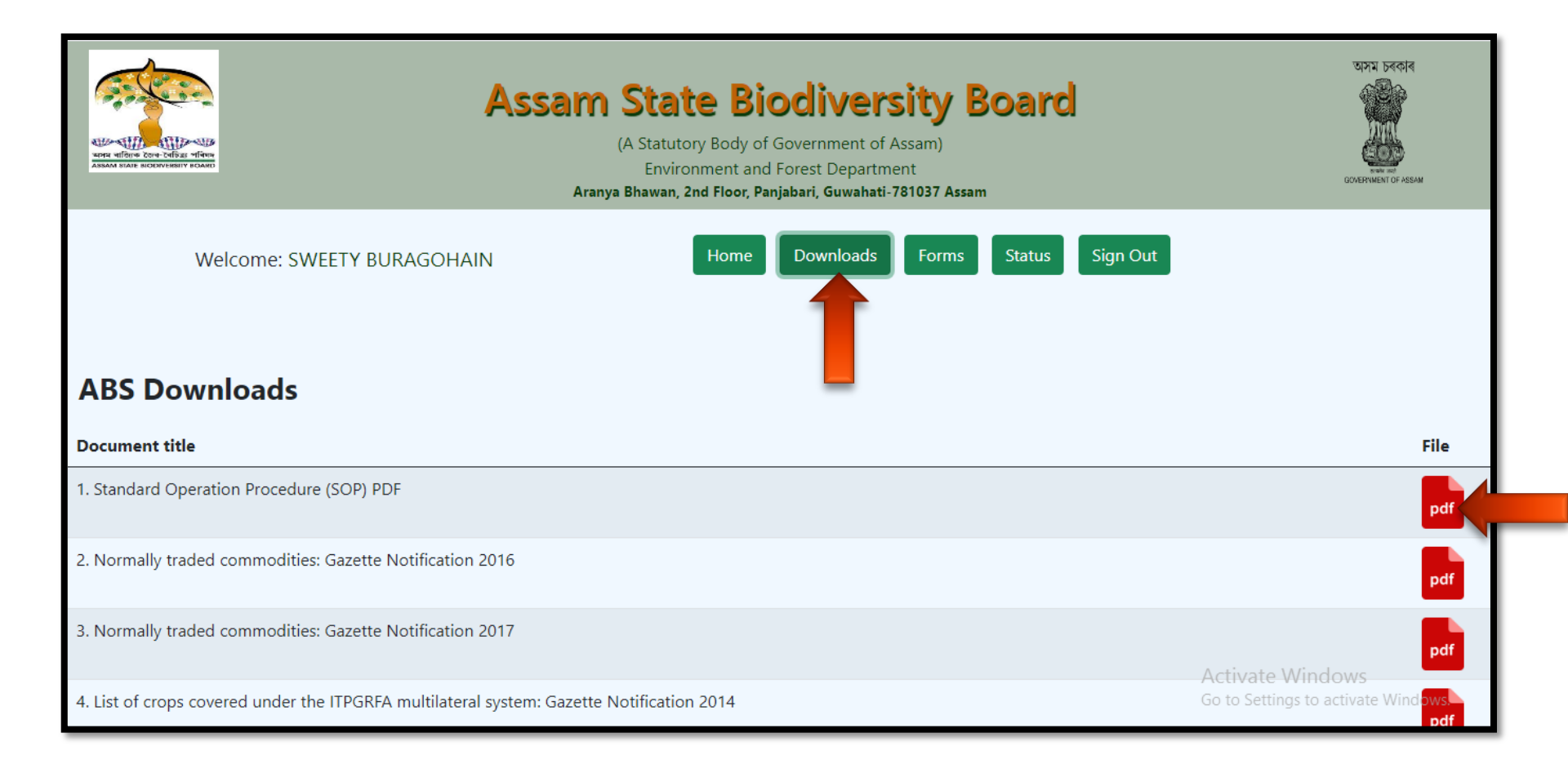

#### **DOWNLOADS:**

### **ABS Downloads:** Click the PDF file to download any ABS file.

| FORM:                                                       | FORMS BUTTO<br>Click the Forms Bu<br>open the Form. | N:<br>utton to                                          |
|-------------------------------------------------------------|-----------------------------------------------------|---------------------------------------------------------|
| c(i). Address for Contact / Agent (if any) *: Same as above |                                                     | Activate Windows<br>Go to Settings to activate Windows. |
| b(i). Permanent Address *: b(ii). City *:                   | b(iii). State * : b(iv)                             | . Pin * :                                               |
| Sweety Buragohain                                           |                                                     |                                                         |
| a Name **                                                   |                                                     |                                                         |
| Email:*:                                                    | Contact number*:<br>7002583145                      |                                                         |
| 1. <u>Full particulars of the applicant :</u>               |                                                     |                                                         |
| Part A                                                      |                                                     |                                                         |
| (Assam Biodiversity Rules, 2010, See Rule 18)               |                                                     |                                                         |
| Format I                                                    | -                                                   |                                                         |
| Application Form Upload documents                           |                                                     |                                                         |
|                                                             |                                                     |                                                         |
| Welcome: SWEETY BURAGOHAIN                                  | e Downloads Forms Status Sign (                     | Dut                                                     |

|                                    |                                                     |                                                     | Clear                              | Update Data      |
|------------------------------------|-----------------------------------------------------|-----------------------------------------------------|------------------------------------|------------------|
| 2. Details and specific info       | rmation about nature of access sough                | t and biological material and or associat           | ted knowledge to be accessed:      |                  |
| a. Identification (scientif        | ic name) of biological resources and                | its traditional use:                                |                                    |                  |
| Click here in case yo              | our company / organization had susp                 | ended utilization of biological resour              | rces.                              |                  |
| a(i). Common Name * :              |                                                     | a(ii). Scientific Name                              | *:                                 |                  |
|                                    |                                                     |                                                     |                                    |                  |
| a(iii). Select the parts* :        |                                                     |                                                     |                                    |                  |
| NOTE 1 : If the quantities to be a | accessed for parts of same species & their rates    | are different, the information have to be filled up | p separately.                      |                  |
| NOTE 2 : If the species you are t  | rying to select is unavailable, please write to ask | b.abs2020@gmail.com with the details of the sp      | ecies name and common name (if any | <i>(</i> )       |
| Root                               | Stem                                                | 🗌 Leaf                                              | Bark                               |                  |
| Rhizome                            | Flower                                              | Tuber                                               | 🗌 Fruit                            |                  |
| Seed                               | Others                                              |                                                     |                                    |                  |
| b. Geographical location           | (including village, taluk and district              | ) of proposed collection:* :                        |                                    |                  |
| If unknown, please add             | the details of traders.                             |                                                     |                                    |                  |
|                                    |                                                     |                                                     |                                    | //               |
| c Description ( nature o           | f traditional knowledge and its exist               | ing manifestations and user's                       |                                    |                  |
| c. Description / nature o          | r traditional knowledge and its exist               | ing mannestations and uses" :                       |                                    |                  |
|                                    |                                                     |                                                     |                                    | Activate Windows |
|                                    |                                                     |                                                     |                                    | rearrie mindons  |

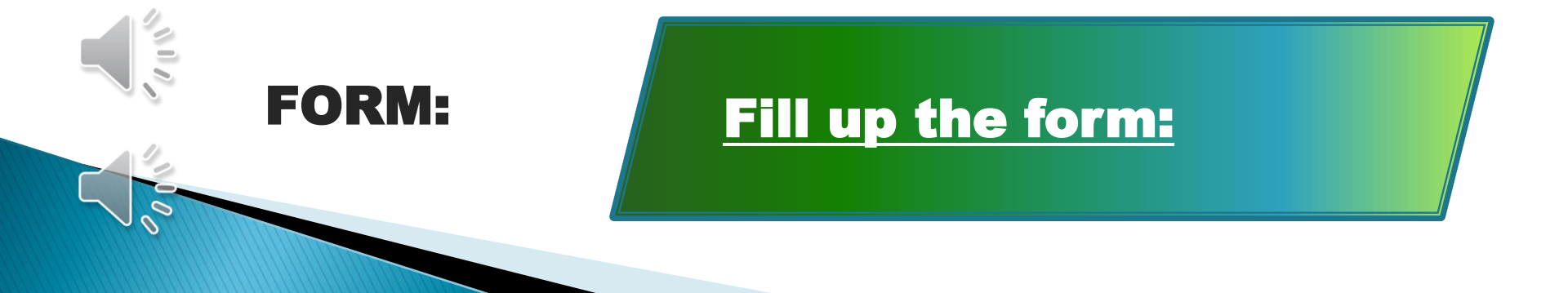

|                                                                                                    |                                                                                                    |                                                                                                    | Clear                                              | Update Data       |
|----------------------------------------------------------------------------------------------------|----------------------------------------------------------------------------------------------------|----------------------------------------------------------------------------------------------------|----------------------------------------------------|-------------------|
| 2. Details and specific info                                                                                                 | ormation about nature of access sought                                                                                                    | t and biological material and or associa                                                                                                    | ated knowledge to be accessed                      | <u>t</u>          |
| a. Identification (scienti                                                                                                   | fic name) of biological resources and                                                                                                    | its traditional use:                                                                                                    |                                                    |                   |
| Click here in case y                                                                                                    | our company / organization had susp                                                                                                    | ended utilization of biological resou                                                                                                    | irces.                                             |                   |
| a(i). Common Name * :                                                                                                    |                                                                                                    | a(ii). Scientific Name                                                                                                    | 2*:                                                |                   |
|                                                                                                    |                                                                                                    |                                                                                                    |                                                    |                   |
| a(iii). Select the parts* :                                                                                                  |                                                                                                    |                                                                                                    |                                                    |                   |
| NOTE 1 : If the quantities to be                                                                                             | accessed for parts of same species & their rates                                                                                                    | are different, the information have to be filled u                                                                                                    | up separately.                                     |                   |
| NOTE 2 : If the species you are                                                                                              | trying to select is unavailable, please write to asb                                                                                                    | ob.abs2020@gmail.com with the details of the s                                                                                                    | pecies name and common name (if a                  | ny)               |
| NOTE 2 : If the species you are<br>Root                                                                                      | trying to select is unavailable, please write to ast                                                                                                    | bb.abs2020@gmail.com with the details of the s                                                                                                    | pecies name and common name (if a                  | ny)               |
| NOTE 2 : If the species you are<br>Root<br>Rhizome                                                                           | trying to select is unavailable, please write to ast                                                                                                    | bb.abs2020@gmail.com with the details of the s<br>Leaf<br>Tuber                                                                                                    | pecies name and common name (if a<br>Bark<br>Fruit | ny)               |
| NOTE 2 : If the species you are<br>Root<br>Rhizome<br>Seed                                                                   | trying to select is unavailable, please write to ast Stem Flower Others                                                                                                    | bb.abs2020@gmail.com with the details of the s<br>Leaf                                                                                                    | pecies name and common name (if a<br>Bark<br>Fruit | ny)               |
| NOTE 2 : If the species you are<br>Root<br>Rhizome<br>Seed<br><b>b. Geographical location</b>                                | trying to select is unavailable, please write to ast<br>Stem<br>Flower<br>Others<br>n (including village, taluk and district                                                    | bb.abs2020@gmail.com with the details of the s<br>Leaf<br>Tuber                                                                                                    | pecies name and common name (if a<br>Bark<br>Fruit | ny)               |
| NOTE 2 : If the species you are<br>Root<br>Rhizome<br>Seed<br><b>b. Geographical location</b><br>If unknown, please add      | trying to select is unavailable, please write to ast <ul> <li>Stem</li> <li>Flower</li> <li>Others</li> </ul> n (including village, taluk and district the details of traders.  | bb.abs2020@gmail.com with the details of the s<br>Leaf<br>Tuber                                                                                                    | pecies name and common name (if a<br>Bark<br>Fruit | ny)               |
| NOTE 2 : If the species you are<br>Root<br>Rhizome<br>Seed<br><b>b. Geographical location</b><br>If unknown, please add      | trying to select is unavailable, please write to ast <ul> <li>Stem</li> <li>Flower</li> <li>Others</li> </ul> n (including village, taluk and district the details of traders.  | bb.abs2020@gmail.com with the details of the s<br>Leaf<br>Tuber                                                                                                    | pecies name and common name (if a<br>Bark<br>Fruit | ny)               |
| NOTE 2 : If the species you are Root Rhizome Seed B. Geographical location If unknown, please add c. Description / nature of | trying to select is unavailable, please write to ast Stem Flower Others n (including village, taluk and district the details of traders.                                        | <ul> <li>bb.abs2020@gmail.com with the details of the spectrum of the spectrum of the spec</li></ul> | pecies name and common name (if a<br>Bark<br>Fruit | ny)               |
| NOTE 2 : If the species you are Root Root Seed b. Geographical location If unknown, please add c. Description / nature of    | trying to select is unavailable, please write to ast Stem Flower Others n (including village, taluk and district the details of traders. of traditional knowledge and its exist | bb.abs2020@gmail.com with the details of the spectrum of the spectrum of th          | pecies name and common name (if a<br>Bark<br>Fruit | ny)               |
| NOTE 2 : If the species you are Root Rhizome Seed B. Geographical location If unknown, please add c. Description / nature of | trying to select is unavailable, please write to ast Stem Flower Others n (including village, taluk and district the details of traders. of traditional knowledge and its exist | bb.abs2020@gmail.com with the details of the s<br>Leaf<br>Tuber<br>t) of proposed collection:* :                                                                                                    | pecies name and common name (ir a<br>Bark<br>Fruit | Activate Windows; |

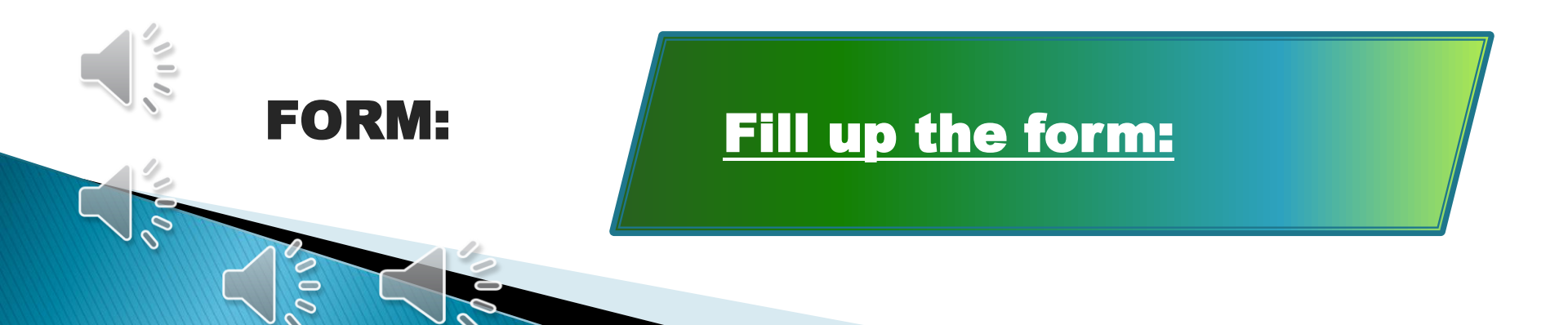

|                                                                                                    |                                                                                                    |                                                                                                 | Clear                                             | Update Data               |
|----------------------------------------------------------------------------------------------------|----------------------------------------------------------------------------------------------------|-------------------------------------------------------------------------------------------------|---------------------------------------------------|---------------------------|
| 2. Details and specific info                                                                                                    | rmation about nature of access sought                                                                                                    | t and biological material and or associa                                                        | ated knowledge to be accesse                      | <u>ed:</u>                |
| a. Identification (scientif                                                                                                    | ic name) of biological resources and                                                                                                    | its traditional use:                                                                            |                                                   |                           |
| Click here in case yo                                                                                                    | our company / organization had susp                                                                                                    | ended utilization of biological reso                                                            | urces.                                            |                           |
| a(i). Common Name * :                                                                                                    |                                                                                                    | a(ii). Scientific Nam                                                                           | e*:                                               |                           |
|                                                                                                    |                                                                                                    |                                                                                                 |                                                   |                           |
| a(iii). Select the parts* :                                                                                                    |                                                                                                    |                                                                                                 |                                                   |                           |
| NOTE 1 : If the quantities to be a                                                                                                    | accessed for parts of same species & their rates                                                                                                    | are different, the information have to be filled                                                | up separately.                                    |                           |
| NOTE 2 : If the species you are t                                                                                                    | rying to select is unavailable, please write to asb                                                                                                    | b.abs2020@gmail.com with the details of the s                                                   | species name and common name (if                  | any)                      |
| NOTE 2 : If the species you are t Root                                                                                                    | rying to select is unavailable, please write to ast                                                                                                    | b.abs2020@gmail.com with the details of the s                                                   | species name and common name (if                  | any)                      |
| NOTE 2 : If the species you are t Root Rhizome                                                                                                    | rying to select is unavailable, please write to ast           Stem           Flower           Others                                                                                                    | bb.abs2020@gmail.com with the details of the s<br>Leaf<br>Tuber                                 | species name and common name (if<br>Bark<br>Fruit | any)                      |
| NOTE 2 : If the species you are t Root Rhizome Seed                                                                                                    | rying to select is unavailable, please write to ast<br>Stem<br>Flower<br>Others                                                                                                    | ob.abs2020@gmail.com with the details of the s                                                  | species name and common name (if<br>Bark<br>Fruit | any)                      |
| NOTE 2 : If the species you are t Root Rhizome Seed b. Geographical location                                                                                    | rying to select is unavailable, please write to ast<br>Stem<br>Flower<br>Others<br>(including village, taluk and district                                                                                                    | b.abs2020@gmail.com with the details of the s<br>Leaf<br>Tuber                                  | species name and common name (if<br>Bark<br>Fruit | any)                      |
| NOTE 2 : If the species you are t<br>Root<br>Nizome<br>Seed<br><b>b. Geographical location</b><br>If unknown, please add t                                      | rying to select is unavailable, please write to ast<br>Stem<br>Flower<br>Others<br>(including village, taluk and district<br>the details of traders.                                                                                | b.abs2020@gmail.com with the details of the s<br>Leaf<br>Tuber<br>t) of proposed collection:* : | species name and common name (if<br>Bark<br>Fruit | any)                      |
| NOTE 2 : If the species you are t<br>Root<br>Seed<br><b>b. Geographical location</b><br>If unknown, please add t                                                | rying to select is unavailable, please write to ast<br>Stem<br>Flower<br>Others<br>(including village, taluk and district<br>the details of traders.                                                                                | b.abs2020@gmail.com with the details of the s                                                   | species name and common name (if<br>Bark<br>Fruit | any)                      |
| NOTE 2 : If the species you are t<br>Root<br>Rhizome<br>Seed<br><b>b. Geographical location</b><br>If unknown, please add t<br><b>c. Description / nature o</b> | rying to select is unavailable, please write to ast Stem Flower Others (including village, taluk and district the details of traders. f traditional knowledge and its exist                                                         | b.abs2020@gmail.com with the details of the s<br>Leaf<br>Tuber<br>t) of proposed collection:* : | species name and common name (if<br>Bark<br>Fruit | any)                      |
| NOTE 2 : If the species you are t Root Rhizome Seed NGE Geographical location If unknown, please add t C. Description / nature o                                | rying to select is unavailable, please write to ast <ul> <li>Stem</li> <li>Flower</li> <li>Others</li> </ul> <li>(including village, taluk and district the details of traders.</li> <li>f traditional knowledge and its exist</li> | b.abs2020@gmail.com with the details of the s<br>Leaf<br>Tuber<br>t) of proposed collection:* : | species name and common name (if                  | any)                      |
| NOTE 2 : If the species you are t<br>Root<br>Rhizome<br>Seed<br><b>b. Geographical location</b><br>If unknown, please add t<br><b>c. Description / nature o</b> | rying to select is unavailable, please write to ast Stem Flower Others (including village, taluk and district the details of traders. f traditional knowledge and its exist                                                         | b.abs2020@gmail.com with the details of the s<br>Leaf<br>Tuber<br>t) of proposed collection:* : | species name and common name (if                  | any)<br>Activate Windows, |

| FORM: | Fill up the form: |
|-------|-------------------|
|       |                   |

| . Times span in which                 | the biological resources ar    | e proposed to be collec | ted (in months)* :                 |                             |                            |                            |
|---------------------------------------|--------------------------------|-------------------------|------------------------------------|-----------------------------|----------------------------|----------------------------|
| ן. Name and number c<br>ן(i). Name* : | of person authorized by the    | e company for making t  | the collection<br>g(ii). Number* : |                             |                            |                            |
| . The purpose for whi                 | ch the access is requested     | including the type and  | extent of research, co             | nmercial use being          | J derived.* :              |                            |
| Whether any collecti                  | on or use of the resource e    | ndangers any compone    | ent of biological divers           | ity and risks which         | may arise from the         | access* :                  |
| 12                                    |                                |                         | Clear                              | Updat                       | e Item                     | Add Item                   |
| Click                                 |                                |                         | Time                               |                             |                            |                            |
| to Common<br>Select Name              | Scientific<br>Name Parts Locat | ion Quantity Units      | Span<br>s Rate/Unit mont           | in Description<br>hs) of TK | TK Name &<br>holder Number | Purpose Thi<br>of use if a |
|                                       |                                |                         |                                    |                             | Go to                      | Settings to activate       |

|                                                                           | Unit* :                                        | Rate per unit* :                        |                                                  |
|---------------------------------------------------------------------------|------------------------------------------------|-----------------------------------------|--------------------------------------------------|
| Times span in which the biological resources are proposed to be           | collected (in months)* :                       |                                         |                                                  |
| Name and number of person authorized by the company for ma<br>i). Name* : | king the collection<br>g(ii). Number* :        |                                         |                                                  |
| The purpose for which the access is requested including the type          | e and extent of research, commerci             | ial use being derived.* :               |                                                  |
| Whether any collection or use of the resource endangers any con           | nponent of biological diversity and            | l risks which may arise from t          | he access* :                                     |
| 9<br>2                                                                    | Clear                                          | Update Item                             | Add Item                                         |
|                                                                           |                                                |                                         |                                                  |
| Lick<br>Common Scientific<br>Rect Name Name Parts Location Quantity       | Time<br>Span(in D<br>Units Rate/Unit months) o | Description TK Name<br>f TK holder Numb | & Purpose Th<br>er of use if a<br>tivate Windows |
| NTC.                                                                      |                                                | 60                                      | to Settings to activa                            |
|                                                                           | ill up the f                                   | orm:                                    |                                                  |
| FORM:                                                                     |                                                |                                         |                                                  |

| (II) Please add all the bio-resources and its details by clicking on 'add items' for each spe- |                                                           |                                                                                                    |
|------------------------------------------------------------------------------------------------|-----------------------------------------------------------|----------------------------------------------------------------------------------------------------|
|                                                                                                | ecies before you proceed to Serial number 3.              | and the second second se |
| 3. Estimation of benefits that would flow to communities arising or                            | ut of the use of accessed bio-resources and traditional k | nowledge :                                                                                                    |
|                                                                                                |                                                           |                                                                                                    |
| 4. Proposed mechanism and arrangements for benefit sharing:                                    |                                                           |                                                                                                    |
|                                                                                                |                                                           |                                                                                                    |
|                                                                                                |                                                           | 10                                                                                                    |
| 5. Any other information :                                                                     |                                                           |                                                                                                    |
|                                                                                                |                                                           | 17                                                                                                    |
| Submission date* :                                                                             |                                                           |                                                                                                    |
| 06-02-2021                                                                                     |                                                           |                                                                                                    |
|                                                                                                | Clear Update Form                                         | Save & Next                                                                                                    |
|                                                                                                |                                                           |                                                                                                    |
|                                                                                                |                                                           |                                                                                                    |
|                                                                                                |                                                           | Activate Windows                                                                                                    |
|                                                                                                |                                                           |                                                                                                    |
| - 3                                                                                            |                                                           |                                                                                                    |
|                                                                                                |                                                           |                                                                                                    |
|                                                                                                |                                                           |                                                                                                    |
|                                                                                                | ill up the form:                                          |                                                                                                    |
| FORM:                                                                                          |                                                           |                                                                                                    |
|                                                                                                |                                                           |                                                                                                    |
|                                                                                                |                                                           |                                                                                                    |
|                                                                                                |                                                           |                                                                                                    |

|                                                                                                    |             |                | Preview |        |
|----------------------------------------------------------------------------------------------------|-------------|----------------|---------|--------|
| Document Title                                                                                                    | Select File |                | File    | Action |
| Profile of the Trader/ Organization •                                                                              | Choose file | No file chosen |         | Upload |
| Turnover of the Trader/ Organization in last financial year(Statement of audited profit and loss account in PDF) • | Choose file | No file chosen |         | Upload |
| Signature of the applicant in JPEG (Image) •                                                                       | Choose file | No file chosen |         | Upload |

#### PART-B: Declaration

#### 1. I/ we declared that

- i. Collection of proposed biological resources shall not adversely affect the sustainability of the resources;
- ii. Collection of proposed biological resources shall not entail any environmental impact;
- iii. Collection of proposed biological resources shall not pose any risk to ecosystems;
- iv. Collection of proposed biological resources shall not adversely affect the local communities.
- v. I/We have read and understood the terms and conditions of the ABS guidelines and I undertake to abide by relevant legal provisions applicable to biological resource.
- vi. I/We undertake to obtain the approval of the NBA/SBB before making any change in the stated purpose.
- vii. I/We undertake to furnish/share the relevant records with the NBA/SBB, as and when required.
- 2. I /We further declare the information provided in the application is true and correct and I /We shall be responsible for any incorrect/ wrong information.

I acknowledge Part-B declarations.

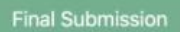

### UPLOAD DOCUMENTS &

DECLARATION:

### Fill up the form. Check the Declaration Box.

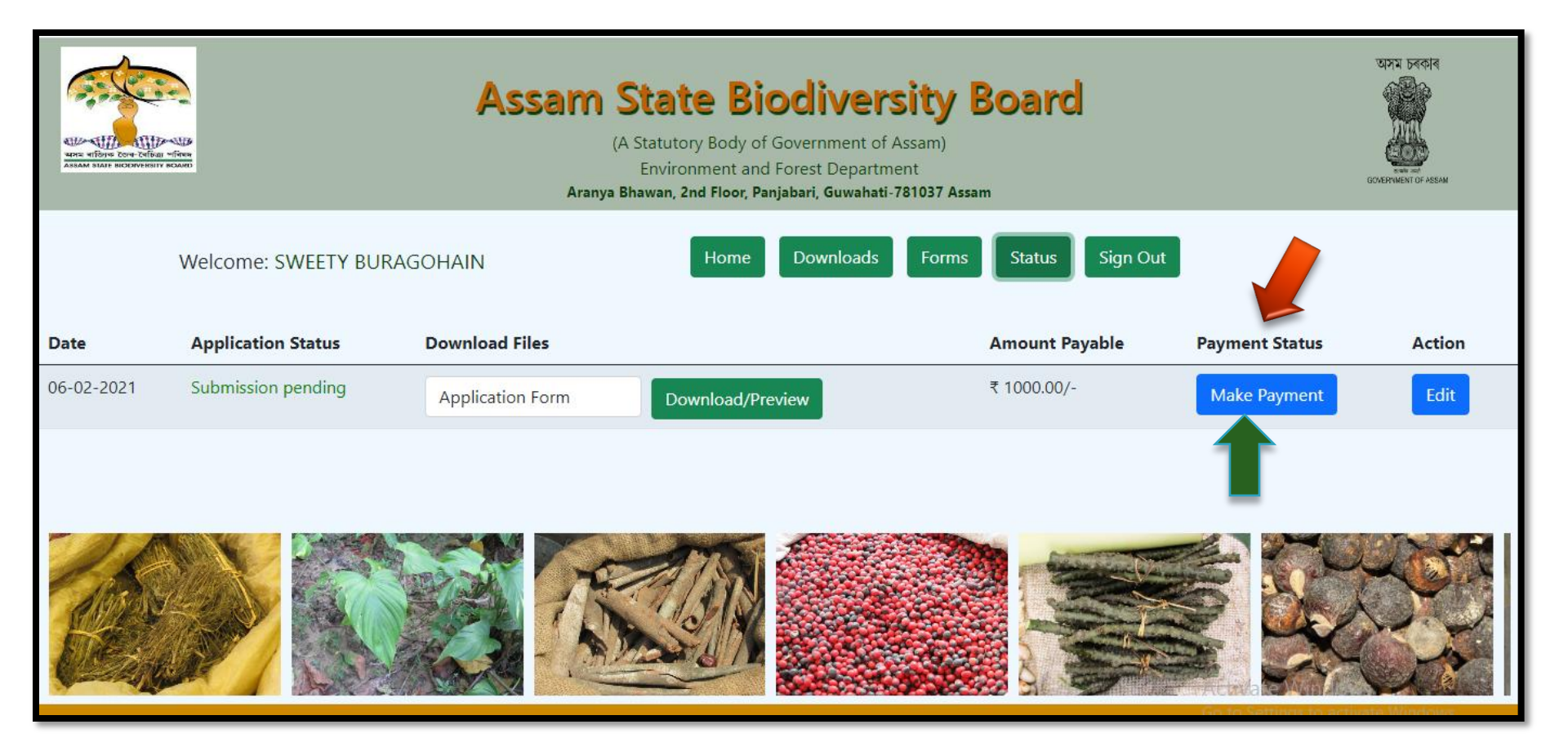

### PAYMENT STATUS TAB:

### **PAYMENT REQUIRED:**

A Trader/ manufacturer has to make a payment of worth Rs.1000/ only.

| PAYMENT               |                        |          |
|-----------------------|------------------------|----------|
|                       | Save this Card Pay Now |          |
| Wallets               | MM/YY CV               | /V       |
| Card                  | Card Number            |          |
| Assam State<br>Cancel | Biodiversity Board     | ₹1000.00 |

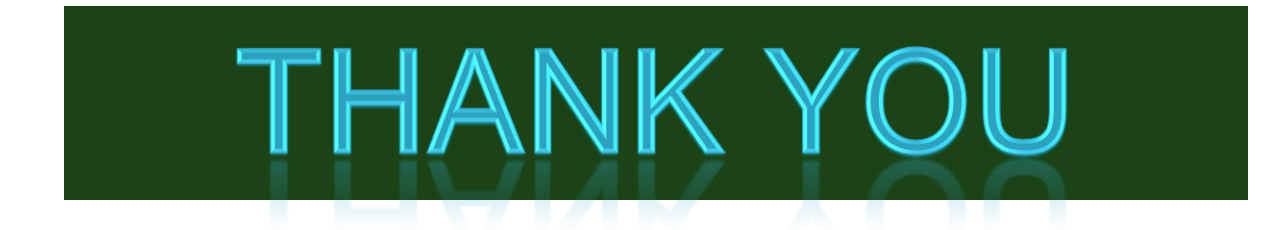

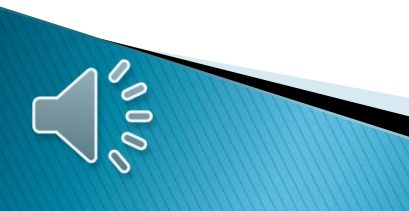